## How to Create a UCLA Logon ID

You will need a UCLA Logon ID to access CTSI application systems. You do not need to be a UCLA affiliate to get a UCLA Logon ID.

Step 1: Create a UCLA Logon ID. Copy and Paste or Type this link in the web browser and then, press the Enter key: https://accounts.iam.ucla.edu/register

Step 2: You will be brought to this page. Click on the box to indicate agreement and then, click the I AGREE TO THE TERMS OF SERVICE.

| → C Secure https://account | is.iam.ucia.eou/register                                                                                                    |          | e, |
|----------------------------|----------------------------------------------------------------------------------------------------|----------|----|
| UCLA Identity and A        | Accounts Manager                                                                                                    |          |    |
| Home / Create a UCLA Log   | on ID                                                                                                    | Get Help |    |
| Home / Create a UCLA Log   | <text><section-header><text><section-header><text><text><text><text><text><text><list-item><list-item><list-item><list-item><list-item><section-header><text></text></section-header></list-item></list-item></list-item></list-item></list-item></text></text></text></text></text></text></section-header></text></section-header></text> |          |    |

## Step 3: Click on the most appropriate option.

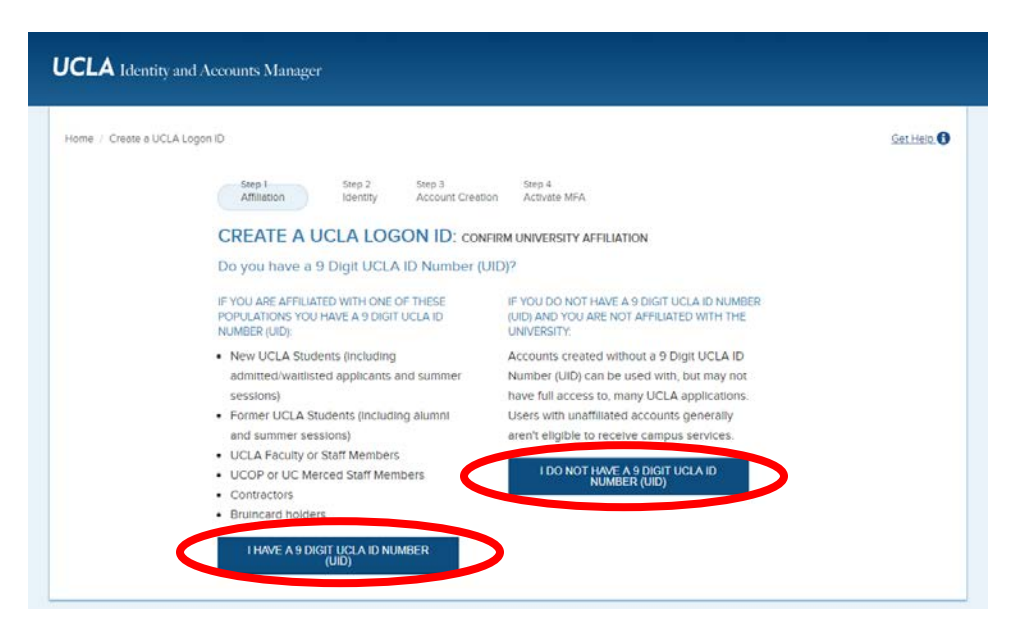

Step 4: Fill out your information and click CONTINUE.

| UCLA Identity and Accounts Manager                                                                                                    |         |
|----------------------------------------------------------------------------------------------------|---------|
| Hame / Create a UCLA Lagan ID                                                                                                    | t.Helo. |
| Step 1 Step 2 Step 3 Step 4   Activation Activation Activation Matching   CREATE A UCLA LOGON ID: SET YOUR IDENTITY   You are creating an account without a 9 Digit UCLA ID Number (UD)s. Although usable with some UCLA applications, an account without a 9 Digit UCLA ID Number (UD) is not generally eligible to receive campus services (email, network access). If you are a student, alumnus, faculty, staff, or contractor, please create of UCLA logon with your 9 Digit UCLA ID Number (UD) to ensure access to university resources.   Tell us a bit about yourself   Joe   Los Name   Joe |         |
| Date of Birth<br>mm/dd/yyyy                                                                                                    |         |
| Email Address<br>Joe baundomail.com<br>CONTINUE S NCEL                                                                                                    |         |

## **Step 5:** Read ALL of the information before filling out your Credentials and Challenge/Response. Fill out the information and click CREATE UCLA LOGON ID.

| Home / Create a UCLA Logon ID |                                                                                                    | Get Help |
|-------------------------------|----------------------------------------------------------------------------------------------------|----------|
|                               | Step 1 Step 2 Step 3 Step 4 Activities MFA                                                                                                    |          |
|                               | CREATE A UCLA LOGON ID: USERNAME & PASSWORD                                                                                                    |          |
|                               | Choose your Logon ID                                                                                                    |          |
|                               | Your UCLA Logon ID must be between 2 and 15 characters in length and begin with a letter, following characters can be<br>any combination of letters and numbers. All letters default to lowercase. Your UCLA Logon ID will be your main campus<br>identifier and you'll use it to log in to most campus-wide applications. <b>Once selected, a UCLA Logon CANNOT be<br/>changed This Is your lifetime Identifier and your BOL email address. Please choose carefully.</b> |          |
|                               | Desired UCLA Logon ID                                                                                                    |          |
|                               | J.e. joebruin42                                                                                                    |          |
|                               | Confirm desired UCLA Logon ID                                                                                                    |          |
|                               | i.e. joebruin42                                                                                                    |          |
|                               | Choose your Password                                                                                                    |          |
|                               | Your password must be between 8 and 128 characters and contain at least two of the following three types of characters:<br>letters, numbers, and the following special characters: [gesX=&(), Passwords are case sensitive.                                                                                                    |          |
|                               | Pessword                                                                                                    |          |
|                               | Your desired password                                                                                                    |          |
|                               | Confirm Pessword                                                                                                    |          |
|                               | Your desired password (again)                                                                                                    |          |
|                               | Create a Challenge Phrase for Account Recovery                                                                                                    |          |
|                               | Select a challenge and response phrase so that should you forget your password in the future, you may reset it online. The<br>challenge question must be at least 8 characters long and may not exceed 128 characters. The response phrase is case<br>sensitive. It cannot be the same as your Challenge phrase. It must be at least 8 characters long and may not exceed 128                                                                                             |          |
|                               | characters.                                                                                                    |          |
|                               | Select your Challenge Question                                                                                                    |          |
|                               | What is the name of your first pet?                                                                                                    |          |
|                               | Type your Response                                                                                                    |          |
|                               | Answer to the above question                                                                                                    |          |

**Step 6:** You will then be brought to a confirmation page. Click CONFIRM.

| Home / Create a UCLA Logon ID |                                                                                                    | Get Help 🚯 |
|-------------------------------|----------------------------------------------------------------------------------------------------|------------|
|                               | Step 1   Step 2   Step 3   Step 4     Affilietion   Identity   Account Creation   Activate MFA                                                               |            |
|                               | CREATE A UCLA LOGON ID: CONFIRM                                                                                                    |            |
|                               | The account davistest will be created for you                                                                                                    |            |
|                               | If you would prefer to select an alternate username, please do so. If you are satisfied with your selection, continue on to                                  |            |
|                               | create your account. Once selected, a UCLA Logon CANNOT be changed! This is your lifetime identifier and your BOL<br>email address. Please choose carefully. |            |
|                               |                                                                                                    |            |

Step 7: You will be asked about Multifactor Authentication Activation. Select "I prefer NOT to activate a device in MFA at this time" and click CONTINUE.

| Home / Create a UCLA Logon ID |                                                                                                    | Get Help 🚯 |
|-------------------------------|----------------------------------------------------------------------------------------------------|------------|
|                               | Step 1   Step 2   Step 3   Step 4     Affiliation   Identity   Account Creation   Activitie MFA                                                                                                    |            |
|                               | CREATE A UCLA LOGON ID: SECURITY SETTINGS                                                                                                    |            |
|                               | Multifactor Authentication Activation                                                                                                    |            |
|                               | Multi-factor Authentication (MFA) is a security enhancement that requires two forms of verification when using your UCLA                                                                                                    |            |
|                               | Logon and adds critical protection for your sign-on credentials. If one factor is compromised, such as a password, the<br>attacker will still need the other factor—for example, a smartphone—in order to gain access to the system. UCLA strongly |            |
|                               | recommends that you set up MFA.                                                                                                    |            |
|                               | (Note: MFA is optional for an interface of the students, but will be required prior to the start of classes.)                                                                                                    |            |
|                               | I prefer NOT to activate a device in MFA at this time.                                                                                                    |            |
|                               | CONTINUE                                                                                                    |            |
|                               |                                                                                                    |            |
|                               |                                                                                                    |            |

Select "Opt Out" when prompted and click CONFIRM.

| UCLA Identity and Accounts Manager                        |                                                                         |
|-----------------------------------------------------------|-------------------------------------------------------------------------|
| Home // Creste s UCLA Logon ID                            | Get Hein O                                                              |
| Step 1 Step 2 Step<br>Affiliation Identity Acc            | 3 Step 4 Activote MFA                                                   |
| CREATE A UCLA LOGON ID: s                                 | CURITY SETTINGS                                                         |
| Multifactor Authentication Activation                     |                                                                         |
| Multi-factor Authentication (MFA) is a security e         | nhancement that requires two forms of verification when using your UCLA |
| Logon and adds critical protection for your sign<br>attac | on credentials. If one factor is compromised, such as a password, the   |
| recor ARE YOU SURE?                                       |                                                                         |
| (Note Without MFA your accounts only defens               | e against intruders is your password. If someone steals your            |
| password they will have access to your                    | account. By enrolling in MFA, your account will have an extra           |
| Optimit No. I do not with to enrol!                       | n MEA at this time                                                      |
|                                                           |                                                                         |
| CONFIRM                                                   |                                                                         |
|                                                           |                                                                         |
|                                                           |                                                                         |

## You will see following confirmation.

| Home / Create A UCLA Logon II | 1                                                                                                    | Get Help |
|-------------------------------|----------------------------------------------------------------------------------------------------|----------|
|                               | UCLA LOGON ID CREATED: davistest                                                                                                    |          |
|                               | You have successfully created your UCLA Logon ID and will be automatically redirected to the identity and Accounts<br>Manager in 20 seconds. |          |
|                               | If you are ready to proceed or you have not been redirected, you can click this link to sign in now.                                         |          |

You now have your UCLA Logon ID and can access application and service request systems within UCLA CTSI.